计算机等考二级VB考前复习要點一

## 第一章

- 一、Visual Basic的特點和版本
- (一)Visual Basic的特點

Visual

Basic是一种可视化的、面向對象和采用事件驱動方式的构造化高级程序设计語言,可用 于開发Windows环境下的各类应用程序。

总的来看, Visual Basic有如下重要特點:

1. 可视化编程

- 2. 面向對象的程序设计
- 3. 构造化程序设计語言
- 4. 事件驱動编程机制
- 5. 访問数据库
- 6. 動态数据互换(DDE)
- 7. 對象的链接与嵌入(OLE)
- 8. 動态链接库(DLL)
- 9. 建立顾客自己的ActiveX控件
- 10. 建立ActiveX文档
- 11. Internet组件下载
- 12. 枚举类型
- (二)Visual Basic的版本

Visual Basic6.0包括3种版本,分别為學习版、专业版和企业版。

(1)學习版: Visual

Basic的基础版本,可用来開发Windows应用程序。该版本包括所有的内部控件(原则控件)、网络(Grid)控件、Tab對象以及数据绑定控件。

(2)专业版:该版本為专业编程人员提供了一整套用于软件開发、功能完备的工具。它包括學习版的所有功能,同步包括ActiveX控件、Internet控件、Crystal ReportWriter和报表控件。

(3) 企业版:可供专业编程人员開发功能强大的组内分布式应用程序。该版本包括专业版的所有功能,同步具有自動化管理器、部件管理器、数据库管理工具、Microsoft Visual

SourceSafe面向工程版的控制系统等。

二、Visual Basic的启動与退出

開机并進入中文Windows後,可以用多种措施启動Visual Basic。

第一种措施:使用"開始"菜單中的"程序"命令。操作如下:

(1)單击Windows环境下的"開始"按钮,弹出一种菜單,把光標移到"程序"命令上,将 弹出下一种级联菜單;

(2) 把光標移到 "Microsoft

Visual

Basic6.0中文版", 弹出下一种级联菜單, 即Visual Basic6.0程序组;

(3)單击 "Microsoft Visual Basic6.0中文版",即可進入Visual Basic6.0编程环境。

第二种措施: 使用"我的電脑". 操作如下:

(1)双击"我的電脑",弹出一种窗口,然後單击Visual

Basic6.0所在的硬盘驱動器盘符,将打開對应的驱動器窗口;

(2)單击驱動窗口的vb60文献夹,打開"vb60"窗口;

(3)双击"vb6.exe"图標,即可進入Visual Basic6.0编程环境。

第三种措施:使用"開始"菜單中的"运行"命令。操作如下:

(1) 單击"開始"按钮,弹出一种菜單,然後單击"运行"命令,將弹出一种對话框;

(2)在"打開"栏内输入Visual

Basic6.0启動文献的名字(包括途径)。例如"c:\vb98\ vb6.exe";

(3) 單击"确定"按钮,即可启動Visual Basic6.0。

第四种措施:建立启動Visual Basic6.0的快捷方式。

三、主窗口

(一)標題栏和菜單栏

1.標題栏

標題栏是屏幕顶部的水平条,它显示的是应用程序的名字。

2. 菜單栏

在標題栏的下面是集成环境的主菜單。

(二)工具栏

Visual

Basic6.0提供了4种工具栏,包括编辑、原则、窗体编辑器和调试,并可根据需要定义顾客自己的工具栏。

四、其他窗口

標題栏、菜單栏和工具栏所在的窗口称為主窗口。除主窗口外, Visual Basic6.0的编程环境中尚有其他某些窗口,包括窗体设计器窗口、属性窗口、工程资源管 理器窗口、工具箱窗口、调色板窗口、代码窗口和立即窗口。

## 计算机等考二级《VB》复习要點2

第二章

一、對象

(一)Visual Basic的對象

1. 什么是對象

在Visual

## Basic6.0中,對象分為两类,另一类由顾客定义,可以象C++同样建立顾客自己的對象。 2.對象属性

属性是一种對象的特性,不一样的對象有不一样的属性。對象常見的属性有標題(Caption)、名称(Name)、颜色(Color)、字体大小(Fontsize)、与否可見(Visible)等。

3. 對象事件

所谓事件(Event),是由Visual Basic预先设置好的、可以被對象识别的動作。

4. 對象措施

在老式的程序设计中,過程和函数是编程語言的重要部件。而在面向對象程序设计(00P) 中,引入了称為措施(Method)的特殊過程和函数。措施的操作与過程、函数的操作相似, 但措施是特定對象的一部分,正如属性和事件是對象的一部分同样。其调用格式為:對象 名称。措施名称

(二)對象属性设置

為了在属性窗口中设置對象的属性,必须先选择要设置属性的對象,然後激活属性窗口。 属性不一样,设置新属性的方式也不一样样。一般有如下3种方式。

1. 直接键入新属性值;

2. 选择输入,即通過下拉列表选择所需要的属性值;

3. 运用對话框设置属值。

二、窗体

(一) 窗体的构造与属性

窗体构造与Windows下的窗口拾分类似。在程序运行前,即设计阶段,称為窗体;程序运行 後也可以称為窗口。窗体与Windows下的窗口不仅构造类似,并且特性也差不多。

下面按字母次序列出窗体的常用属性。這些属性合用于窗体,同步也合用于其他對象。

- 1. AutoRedraw(自動重画);
- 2. BackColor(背景颜色);
- 3.BorderStyle(边框类型);
- 4. Caption(標題);
- 5. ControlBox(控制框);
- 6.Enabled(容許);
- 7. 字形属性设置;
- 8.ForeColor(前景颜色);
- 9.Height、Width(高、宽);
- 10. Icon(图標);
- 11. MaxButton、MinButton(最大、最小化按钮);
- 12.Name(名称);
- 13. Picture(图形);
- 14. Top、Left(顶边、左边位置);
- 15.Visible(可見性);
- 16.WindowState(窗口状态)。

(二)窗体事件

与窗体有关的事件较多,其中常用的有如下几种:

- 1.Click(單击)事件;
- 2.Db1Click(双击)事件;
- 3. Load(装入)事件;
- 4. Unload (卸载)事件;
- 5. Activate(活動)、Deactivdte(非活動)事件;
- 6.Paint(绘画)事件。
- 三、控件
- 窗体和控件都是Visual

Basic中的對象,控件以图標的形式放在"工具箱"中,每种控件均有与之對应的图標。 启動Visual Basic後,工具箱位于窗体的左则。 (一)原则控件(内部控件) Visual

Basic6.0的控件分為如下3类:

以上内容仅为本文档的试下载部分,为可阅读页数的一半内容 。如要下载或阅读全文,请访问: <u>https://d.book118.com/775</u> <u>122101222011232</u>